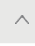

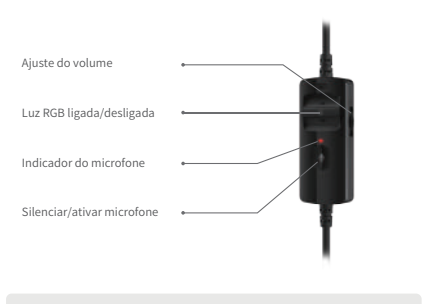

2. Instalação do software de ajuste de efeito sonoro

- Visite o site www.edifier.com.br para transferir o software do G35, localize o arquivo na página do produto e instale o software HECATE (sistemas Windows 7, Windows 8, Windows 8.1, Windows 10 e 11 suportados);
- Siga as instruções para concluir a instalação.

Nota: As imagens são apenas ilustrativas e podem diferir do produto real.

## Para mais informações, por favor, acesse nosso site:

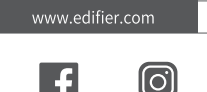

@hecateg|oba|

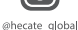

Modelo: EDF700018

Edifier International Limited P.O. Box 6264 General Post Office Hong Kong

www.edifier.com ©2022 Edifier International Limited. Todos os direitos reservados. Impresso na China

www.hecategaming.com Designed by DONGGUAN EDIFIER ESPORTS TECHNOLOGY CO., LTD.

AVISO:

Para a necessidade de melhoramento técnico e atualização do sistema, as informações contidas neste documento poderão ser sujeitas a alteração, periodicamente, sem aviso prévio.

Os produtos da EDIFIER serão personalizados para aplicações diferentes. As imagens e ilustrações apresentadas nesta manual poderão ser ligeiramente diferentes do produto real. Se for encontrada qualquer diferença, prevalece o produto real.